### Hilb Group Support Guide and FAQs – PitneyShip Pro

### Link to the Application -

With this link, enter your username and password

You should not require a password as you are on Single Sign-On. Use your UPN (hilbgroup.com email) the first time you log-in. If you are asked for a password, please reach out to customer support by clicking on the Postal Advocate Support Landing Page below to submit a case.

### Internal Hilb Group Support – Postal Advocate Customer Service Support Link

Select the kind of support you need, enter the information on the right and then hit next. A case will be created, you will get an email confirming the case number, and Postal Advocate will reach back within 24 hours to help resolve the issue.

| enterprise Advocate                                                                                                    |                                                                         |                          |                   |                  |       |
|----------------------------------------------------------------------------------------------------|-------------------------------------------------------------------------|--------------------------|-------------------|------------------|-------|
| Hilb Potal Advocate Shipping & Mail Case Portal PLEASE READ CAREFULLY AND FOLLOW THE PROMPTS TO AVOID DELAYS. This is an electronic form • One you hit submit, you will receive an email communication providing you with a Case # and details for being contacted by Potal Advocate • One you hit submit, you will receive an email communication providing you with a Case # and details for being contacted by Potal Advocate |                                                                         |                          |                   |                  | GROUP |
| Website Kind of Support Do you Need * Proze Select:                                                                                                    | General Information To Get Started<br>Company Name                      |                          |                   |                  |       |
|                                                                                                    | Request Submitted By*                                                   |                          | Other Field       |                  |       |
|                                                                                                    | Requestor Email Address *                                               | Requestor Phone Number * | Requestor Title * |                  |       |
|                                                                                                    | legeniur Final Adores Reperiur Pione Number Cost Center * Cost Center * |                          | Requestor Title   |                  |       |
|                                                                                                    |                                                                         |                          |                   |                  |       |
|                                                                                                    | Location Address*                                                       | Location City*           | Location State    | Location ZipCode |       |
|                                                                                                    | Vendor                                                                  | Vendor Account Number    |                   |                  |       |
|                                                                                                    | Please Select Vendor                                                    | Vendor Account Number    |                   |                  |       |
|                                                                                                    | Equipment Serial #                                                      |                          |                   |                  |       |
|                                                                                                    | Equipment Serial #                                                      |                          |                   | Submit           |       |
|                                                                                                    |                                                                         |                          |                   |                  |       |
|                                                                                                    |                                                                         |                          |                   |                  |       |
|                                                                                                    |                                                                         |                          |                   |                  |       |
|                                                                                                    |                                                                         |                          |                   |                  |       |

<u>Pitney Bowes Online Tutorials</u> - They have a very helpful series of screen shots and web tutorials.

**Ordering Future Supplies** – You will need your account # (BPN).

Below is the link to order your supplies:

https://www.pitneybowes.us/shop/postage-meter-ink-supplies/shop-by-meter--software/pitneyship-pro/enus/storeus

- 1. Please go to the following: <u>https://www.pitneybowes.us/signin/logon.go?request\_locale=en\_US#/account/login</u>
- 2. Go to Register now (see highlighted below for reference)

# Sign In

Register now 🕽

| Email or Username       |                                              |   |
|-------------------------|----------------------------------------------|---|
|                         |                                              | ! |
| Email is required.      |                                              |   |
| Password                |                                              |   |
|                         |                                              |   |
| Please enter a password |                                              |   |
| Remember me             | Forgot your password?                        |   |
| SIGN IN                 |                                              |   |
| Not a registered user?  | Preview what you will need for registration. |   |

**3.** Once you click "register now" it will direct you to the below screen. Please register with account number: XXXXX

| Email Address                               |                      |
|---------------------------------------------|----------------------|
|                                             | •••                  |
| Confirm Email Address                       |                      |
|                                             |                      |
| Account Number (10 or 16 digits, no dashes) | How can I find this? |
|                                             | now can ring this.   |
|                                             |                      |

Register for Your Account

**4.** It will ask you to confirm your account. Please click on the drop down and choose "Last 4 numbers of your Purchase Power Account". The last 4 digits are XXXX

| Confirm Your Information                                                                                                    |                |             |
|----------------------------------------------------------------------------------------------------|----------------|-------------|
| Please provide one additional piece of information so we can accurately verify your account: Account Number (10 or 16 digits, no dashes): |                |             |
| Last 4 numbers of your Purchase Power account                                                                                             |                |             |
|                                                                                                    |                |             |
| Find your Purchase Power account number at the top of your Purchase<br>Power statement.                                                   |                |             |
| Submit                                                                                                    |                |             |
|                                                                                                    |                |             |
| Once registered, slick on Supplies Chan in the right corner.                                                                              | Supplies Shop: | A Sho<br>No |

6. Under "Shop for Supplies by Meter & Software" Go to the PitneyShip Pro icon:

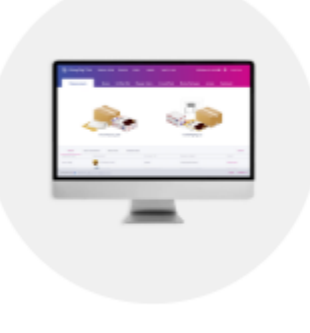

## PitneyShip Pro™

7. Find Supply Part Item #SL-SPM11 - Cost \$4.99 for 120 Stamps (6 sheets). We recommend purchasing enough to last 1-2 month.

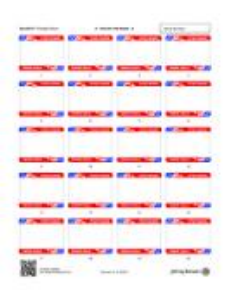

Item #SL-SPM11

Postage Sheets for Stamp Printing (6 sheets; 120 labels)

Choose Billing Address\*

The Hilb Group, 6802 Paragon Pl, Ste 200, Richmond, VA, 23230-1655, (804) 205-1209

# Choose Payment Method\*

| PB Invoice                                           |                 | Cancel       |
|------------------------------------------------------|-----------------|--------------|
| The Hilb Group<br>Ste 200<br>Richmond, VA 23230-1655 |                 |              |
| Purchase Order                                       |                 |              |
|                                                      | Add Credit Card |              |
| BACK TO SHIPPING                                     |                 | REVIEW ORDER |

## Stamp Sheet Printer Alignment (Using Google Chrome – Recommended Browser)

When you are doing your test print, in the printer dialog box, click the **MORE SETTINGS** down arrow. In the **SCALE** section in image 2, select "**Default**". Put the test print page in and make sure the print lines up. Then hit **PRINT**.

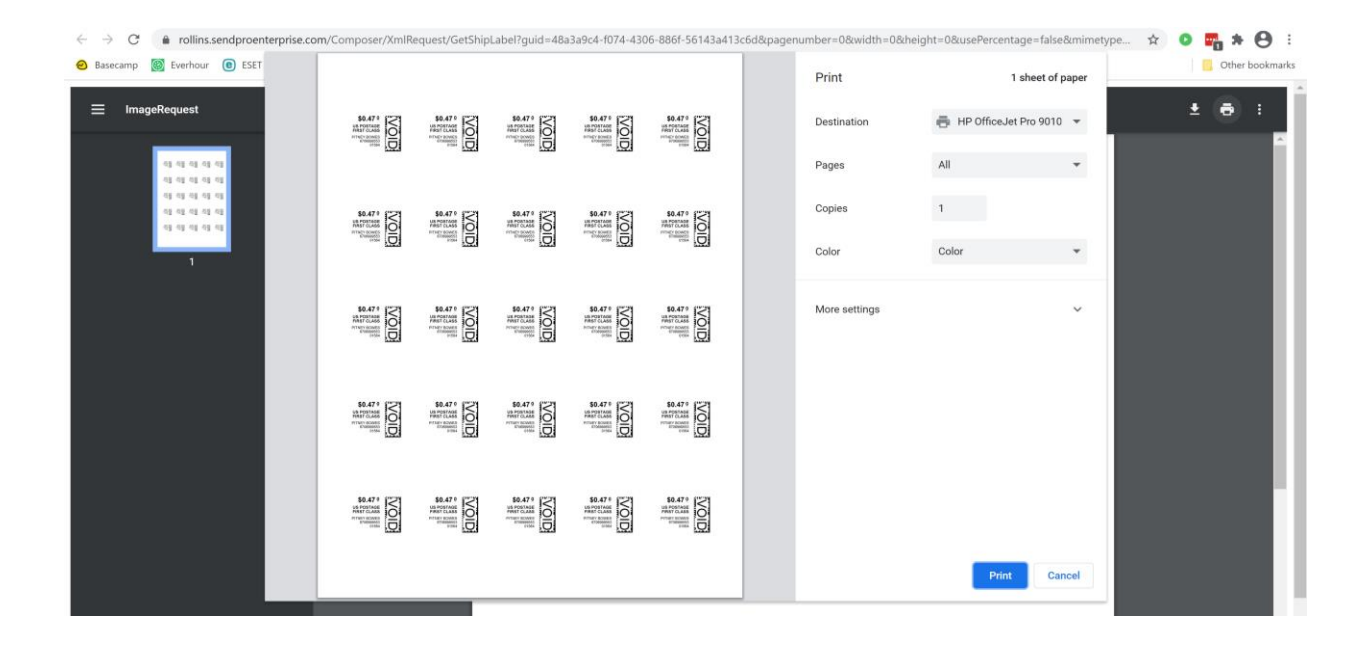

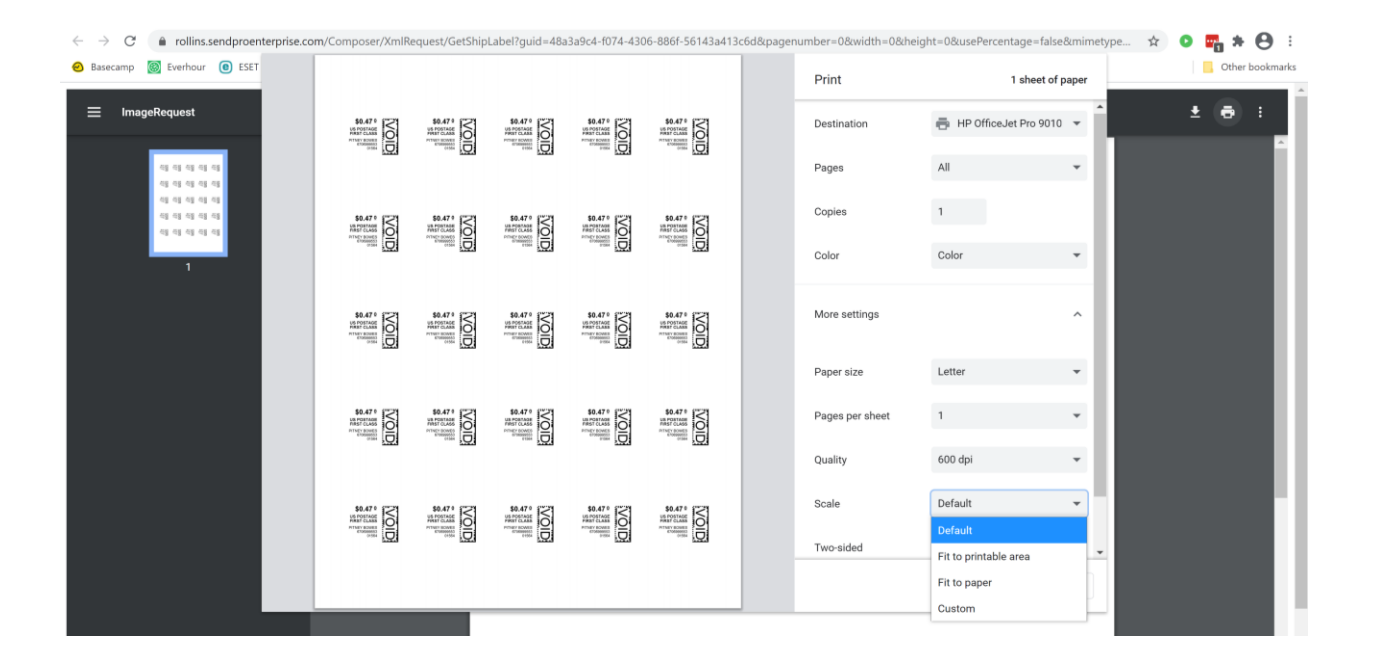

If you are having a difficult time controlling what print tray your printer feeds from, do the following: Right click on START and then go to SETTINGS>PRINTERS AND SCANNERS> Select your printer> MANAGE>PRINTER PROPERTIES>DEVICE SETTINGS>OUTPUT SETTINGS> Choose the tray you put paper in.

**Shipping a Package** – If the "**RATE**" button is greyed out when you are shipping a package, please make sure all the red flagged required fields are completed. If not, it will not allow you to rate a package.